2013/04/21

# Epi Info<sup>™</sup> 3.5.4 Jul. 30, 2012 日本語版 質問票作成の手引き

岡山理科大学 山本英二

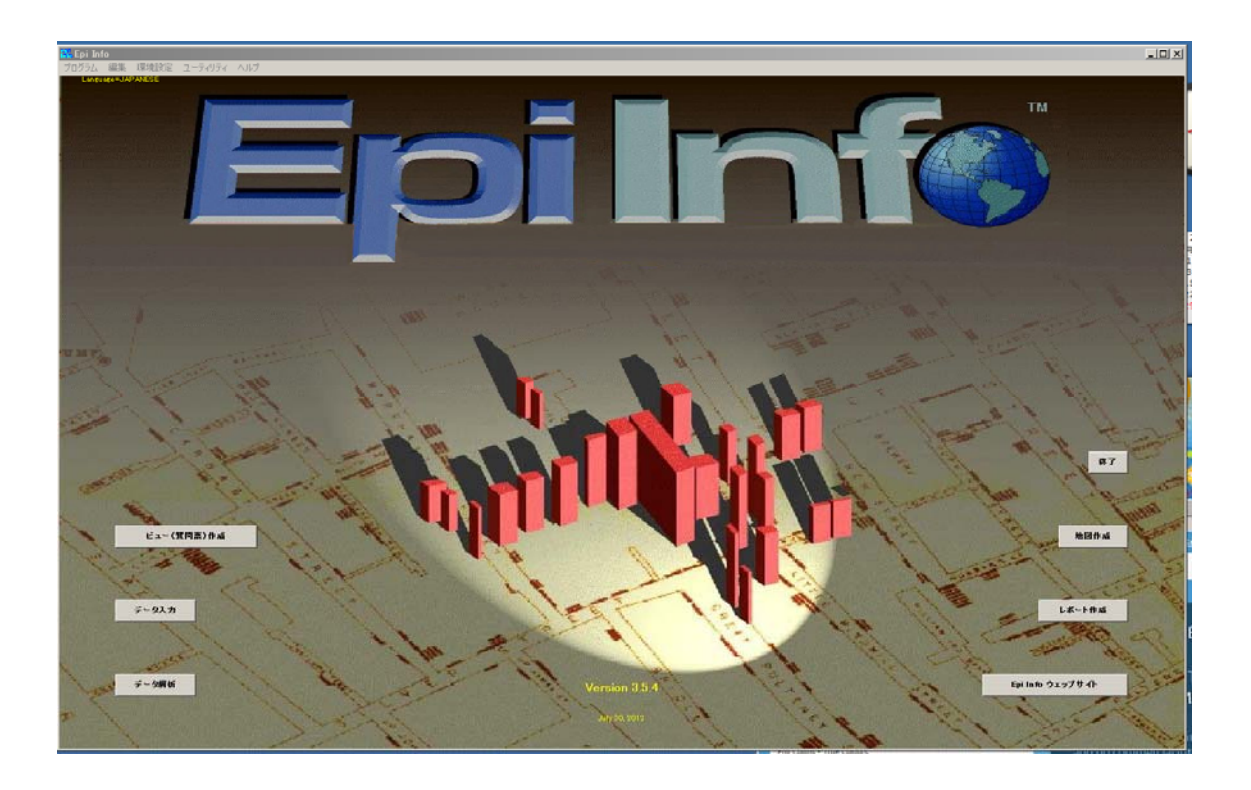

目次

- 1. Epi Info プロジェクトのパーツ
- 2. 新しいプロジェクトの開始
- 3. 質問票 / ビューとは?
- 4. 新しいビューの作成
- 5. フィールドの作成
- 6. アライメント (グリッド) オプションの設定
- 7. フィールドの改定変更
- 8. フィールドのデータ入力ボックスのサイズ変更
- 9. ビュー作成の終了
- 10.以前に作成したファイルを開く
- 11. グループの作成
- 12. フィールド入力の順序変更
- 13. ヘルプの利用

## 1. Epi Info<sup>™</sup>プロジェクトのパーツ

Epi Info<sup>™</sup>は Microsoft Access ファイルを使用して、一つの Epi Info<sup>™</sup> プロジェクトで作成した全てのものを保存していきます。一つの Epi Info<sup>™</sup> プロジェクトはいくつかのパーツから構成されます。

- ▶ ビューは以下のものを含んでいます
  - O ページ
  - O フィールド
  - O データテーブル
- ▶ チェック用のコード ーデータ入力をしやすくしたり、チェックしたりするために作成されたコードも、 Epi Info<sup>™</sup>プロジェクトには含まれています。
- ▶ プログラムファイル ーデータ解析の際に作成したプログラムファイル

もしあなたが Epi Info6に馴染みがある場合は、これらが .qes, .rec, .chk, .pgm ファイルであることが分 かるでしょう。現在ではこれら全てが、Epi Info によって作成された Microsoft Access の .mdb ファイ ルに含まれているのです。

Windows 用 Epi Info データベースの構成

以下の図は、Epi Info ビューのデータベース構成を簡単に概観できるように示したものです。

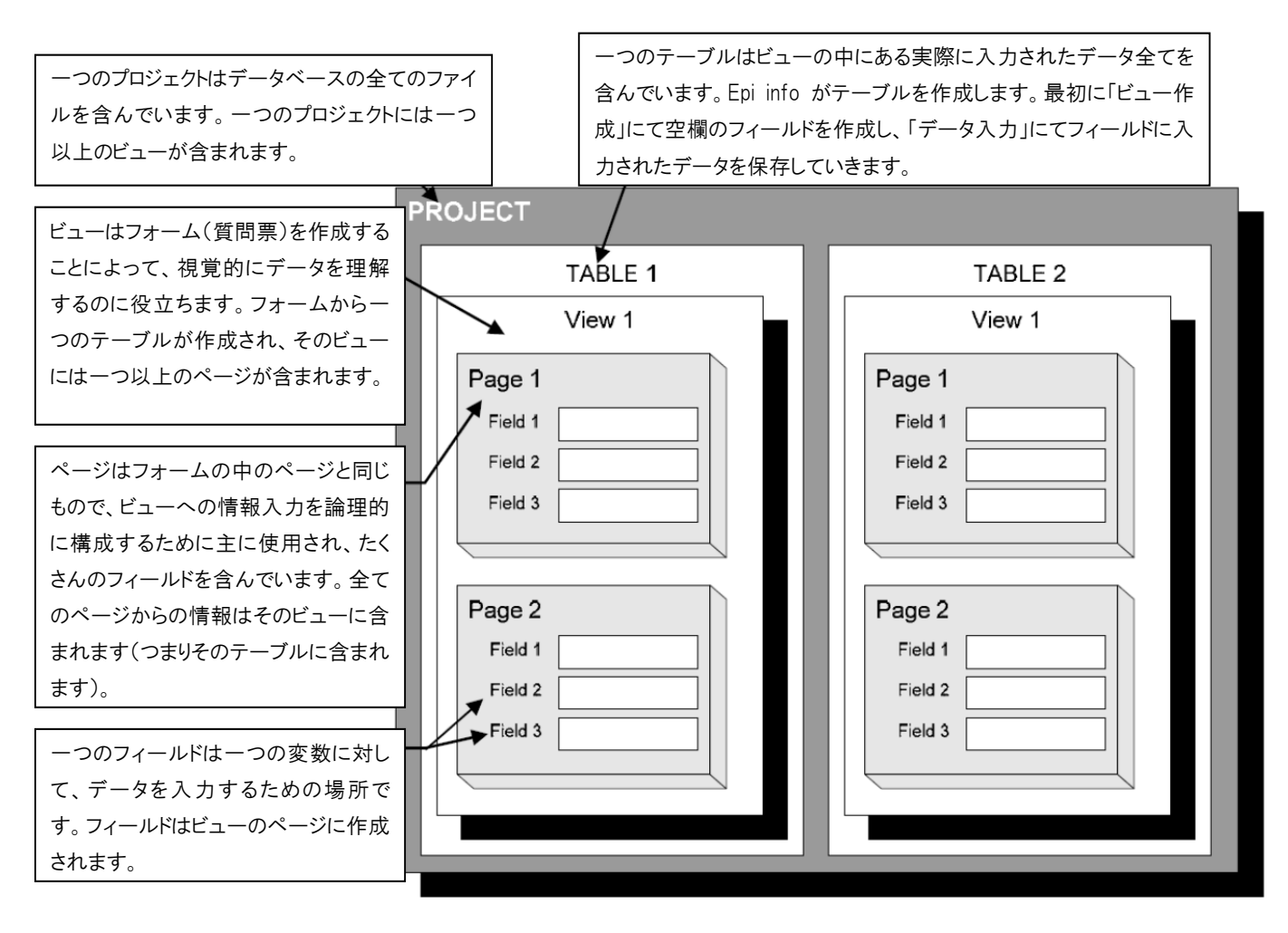

#### 2. 新しいプロジェクトの開始

Epi Info はプロジェクト内のデータベースを構成します。新しいプロジェクトは質問表が設定されると同時に作成されます。一つのプロジェクトは多くのビューを含んでおり、それぞれのビューが一つのデータテーブルについての情報を表します。

## ファイルのフォルダ(保存先)の作成

プロジェクトを作成する最初のステップはフォルダを作成することです。フォルダはコンピューター上の 好きなところに作成でき、Windows プログラムファイルの Epi Info<sup>™</sup>が存在する、同じドライブに作成す る必要はありません。

#### 1. コンピューターのデスクトップに新しいフォルダを作成し、名前を付けます。

▶ 画面上を右クリックし、新規作成、フォルダを選択して、新しいフォルダを作成します。新しいフォルダが現れますので、フォルダに"トレーニング"と名前を付けてください。

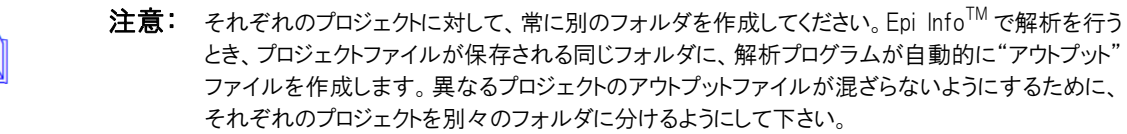

#### 3. 質問票 / ビューとは?

質問票は紙のフォームやその他の情報源の電子媒体であり、それらはユーザーがデータベースにデ ータを入力したり、蓄積したりできるように作成されています。質問票は Epi Info<sup>™</sup>の「ビュー作成」アプ リケーションで作成されます。

「ビュー作成」アプリケーションはフィールドに一つかそれ以上のデータ入力を行うのに使用され、質問 票/ビューのプロンプトになっています。質問票/ビューを作成する手順は、プロジェクトのデータベー スの構築と定義を行うことになります。したがって、「ビュー作成」アプリケーションはデータベース構築 環境の中で、ビューやデータベースを作成するのです。

このモジュールで、あなたはオスウェーゴでのアウトブレイクについて、新しいプロジェクトと調査票を作成することになります。

#### 新しいプロジェクトファイルとビューの作成

次のステップは Epi Info<sup>™</sup>で質問票を作成することによって、新しいプロジェクトを構築していくことにな ります。質問票はまた"ビュー"と呼ばれることもあり、Epi Info<sup>™</sup> の「ビュー作成」プログラムで作成され ています。 1. Epi Info<sup>™</sup>のメインメニュー画面から「質問票作成」を起動します。「質問票作成」ボタンをクリック するか、プログラムメニューをクリックして「質問票作成」を選択してください。「質問票作成」画面 は以下のページのように見えるはずです。

| 🐝 < 🔳 🗖 🔀       | 👫 Make/Edit View              |
|-----------------|-------------------------------|
| [               | ファイル 編集 ビュー 挿入 フォーマット ツール ヘルブ |
|                 | 新規か聞くか考すじめに選択してください           |
|                 |                               |
|                 |                               |
| ページを追加<br>ページ挿入 |                               |
| ページの削除          |                               |
| プログラム           |                               |
|                 |                               |
|                 |                               |
|                 |                               |
|                 |                               |
|                 |                               |
|                 |                               |
|                 |                               |
|                 |                               |
|                 |                               |
|                 |                               |
|                 |                               |
|                 |                               |
|                 |                               |
|                 |                               |
|                 |                               |
|                 |                               |

4. 新しいビューの作成

新しいビューを作成することは、新しいプロジェクトを作成する方法でもあります。既存のプロジェクトに ビューを追加したい場合は、それも可能です。

1. 画面の何もないところを右クリックして「新規ビューを作成」を選択するか、「ファイル」のところで 「新規」を選択して下さい。

| 🚟 ビュー作成中または編集中    | 1. | クリック |
|-------------------|----|------|
| 新規ビューを作成          |    |      |
| 既存のデータ表からビューを作成する |    |      |
| キャンセル             |    |      |
|                   |    |      |

2. 「プロジェクトの作成または開く」のダイアログボックスの中で、あなたのプロジェクトのフォルダ:デ スクトップの"トレーニング"を選択して下さい。正しいフォルダに導くために、「ファイルの場所」の となりにあるドロップダウンボックスを使用する必要があるかもしれません。

| プロジェクトの作成ま                       | たは聞く                              |                                          | ? 🗙               |
|----------------------------------|-----------------------------------|------------------------------------------|-------------------|
| ファイルの場所型:                        | רא ארבא 🔁                         | • 🖬 📩 🔹                                  |                   |
| していたつ アイル<br>最近使ったファイル<br>でスクトップ |                                   | 2. このフォルダを指定                             |                   |
| ₹1 ドキュメント                        |                                   | 3. オスウェーゴと入力                             |                   |
| マイ ネットワーク                        | ファイル名( <u>N</u> ):<br>ファイルの種類(T): | オスウェーゴ 「開<br>Database Files (* MDB) ・ キャ | K <u>©</u><br>ンセル |

- 3. 「ファイル名」のとなりにプロジェクトに付けたい名前を入力して下さい。
  - "オスウェーゴ"と入力してください。これがプロジェクト名になります。
- 4. 「開く」をクリックして下さい。
- 5. 「ビューの名前付け」ダイアログボックスの中に、ビューに付けたい名前を入力して下さい。
  - ▶ "質問票"と入力してください。これがビューの名前になります。

| ※ C:¥Documents at<br>ビューの名前付け 5.質問票                       | ■と入力                 |
|-----------------------------------------------------------|----------------------|
| [[]] [] [] [] [] [] [] [] [] [] [] [] []                  | ОК                   |
| 文字および数 だけを使用してく<br>ださい。数でビュー名を始めず<br>、スペースを使用しないでくださ<br>い | <b>キャンセル</b> 6. クリック |
|                                                           | プロジェクト変更             |
|                                                           |                      |

- 6. OK をクリックして下さい。
  - 新しいビューが作成されました。

注意:「ビュー作成」の中では、画面はグリッドを伴って表示されますが、これはビューのデザインを補助するためです。グリッドを消去するには、「フォーマット」「setting」を選択して、「グリッドを掴んで下さい」というダイアログにある、「グリッド表示オン」のチェックボックスを外して下さい。グリッドを変化させないオプションについては、ミニレファランスを参照して下さい。

# 「ビュー作成」画面の構成

「ビュー作成」画面はプロジェクトや質問票/ビューが作成される場所です。「ビュー作成」画面は以下の要素から構成されています。

- ▶ ビュー作成/編集 画面
- ページセクション
- プログラムボタン
- ▶ 識別名(左下の隅に"ビュー作成"とあるはずです)
- ▶ 「ビュー作成」メニュー/ツールバー

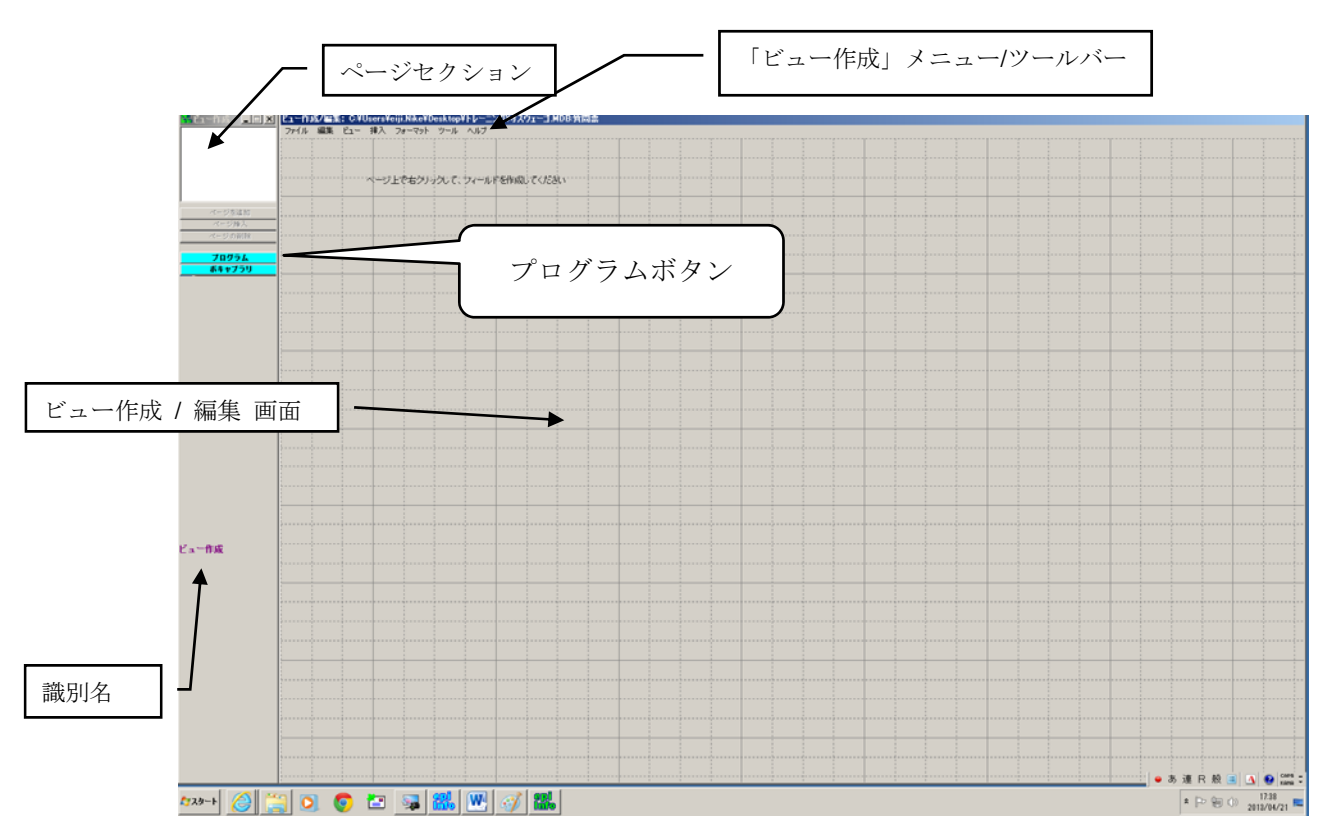

## 5. フィールドの作成

私たちはこれから5つのタイプのフィールドを作っていきます。それらは、ラベル/タイトル、共通パターンの変数、テキスト、有効な値をもつテキスト、Yes/No、となっています。変数のタイプについての追加情報はモジュールの最後のミニレファレンスのところにあります。

# ラベル/タイトル フィールド

ラベル/タイトル はフォームのタイトルといった項目を表示するのに使用される、フォーム上のフィー ルドです。ラベル/タイトル フィールドは、質問票の中でデータを入力しようとしても、いかなるインプッ トも受け付けることはありません。

- 1. ページ上で右クリックをして、「フィールドの定義」のダイアログボックスを開いてください。
  - スクリーン上では、フィールドを表示させたい場所の近くをクリックして下さい。また「フィールドの定義」ダイアログボックスは、「挿入」「フィールド」をクリックしても開くことができます。ただし、"ページ上で右クリックをして、フィールドを作成してください"というタイトルを直接クリックはしないで下さい。ダイアログボックスは開きません。また、このタイトルは最初のフィールドが定義されると表示されなくなります。

![](_page_6_Figure_3.jpeg)

- 2. 「質問またはプロンプト」のデータ入力フィールドに入力をして下さい。
  - "オスウェーゴ教会会食質問票"と入力してください。
- 3. 「質問またはプロンプト」のフォントを作成して下さい。
  - ▶ 「プロンプトのためのフォント」ボタンをクリックして下さい。ファント画面が現れます.

![](_page_6_Figure_8.jpeg)

- 4. 「フォント名」、「スタイル」、「サイズ」を選んで下さい。
  - このタイトルでは、「フォント:MSP ゴシック」、「スタイル:標準」、「サイズ:16」を選択しました。

注意: 多くの人がページやセクションのタイトルには大きなフォントを使用します。作成す るどのフィールドについても、質問/プロンプトのフォントを選択する必要はありませ ん。しかし、このトレーニングで私たちは、ラベル/タイトルのフォントしか変更をし ません。もしフォントを選択しない場合は、質問/プロンプトはデフォルトのフォント で表示されますし、このデフォルトは「フォーマット」「Set Default Font」で変更でき ます。

- 5. OK をクリックして下さい。
- 6.「フィールドまたは変数」のタイプを選択して下さい。
  - ▶ 「フィールドまたは変数」のところで、ドロップダウンボックスになっている「型」をクリックして、
  - 「ラベル/タイトル」を選択して下さい。ラベル/タイトルにはデータ入力フィールドがないので、
     変数のフォントについては選択しなくなります。

![](_page_7_Figure_8.jpeg)

7. OK をクリックして下さい。

|           | 🔛 Make/Edit View: 質問票 |    |     |    |        |     | Page: 1 |   |      |      |      |     |  |
|-----------|-----------------------|----|-----|----|--------|-----|---------|---|------|------|------|-----|--|
|           | ファイル                  | 編集 | Ľı∽ | 挿入 | フォーマット | ツール | ヘルプ     | , |      |      |      |     |  |
| タイトルが加わりま | した。                   |    |     |    | →      |     |         |   |      |      |      |     |  |
|           |                       | 1  |     |    |        |     |         |   | オスウェ | ューゴネ | 教会会食 | 質問票 |  |
|           |                       |    |     |    |        |     |         |   |      |      |      |     |  |

![](_page_8_Picture_2.jpeg)

それぞれのフィールドを作成したあとに必ずしも保存する必要はありませんが、保存する ことを覚えておいた方がいいでしょう。(ファイルから保存をクリック.)

# フィールドの移動

もしフィールドの位置が気に入らなければ、簡単に移動させることができます。フィールドの移動は単に"クリックしてドラッグする"方法です。

- 1. フィールドタイトルの上で、左クリックを1回して、そのままマウスボタンを押したままにして下さい。
  - ▶ 「オスウェーゴ教会会食質問票」のフィールドをクリックして下さい。
- 2. フィールドを目的の位置にドラッグして下さい。
  - マウスの左ボタンを押している間は、好きな場所にフィールドを動かすことができます。目的の位置にフィールドを動かしたら、マウスボタンを離してください。質問票のタイトルはページのトップ近くに必ずくるようにして下さい。

# 共通パターンのフィールド

入力されるデータには共通のパターンを持っているものがあります。このフィールドのタイプでは、変数 のタイプとパターンの両方を選ぶことになります。これらの変数としては、以下のものが含まれます。

- 人数(一世帯あたりの人数)
- ▶ 電話番号 (086-123-4567)
- ▶ 日付 (2007-03-07)
- ▶ 時間(11:23:01)
- ▶ 日付/時間(2007-03-07;11:23:01)

変数の作成には以下のステップを使ってください。

- 1. ページを右クリックして、「フィールドの定義」ダイアログボックスを開いてください。
- 2. 「質問またはプロンプト」のデータ入力フィールドに入力をして下さい。
  - ▶ "コード"と入力してください。
- 3. 「フィールドまたは変数」のタイプを選択して下さい。
  - 「フィールドまたは変数」から、ドロップダウンボックスになっている「型」をクリックして、「数」を 選択して下さい。

- 4. 変数の「パターン」を選択してください。
  - 「フィールドまたは変数」から、ドロップダウンボックスの「パターン」をクリックして、「###」を 選んで下さい。
- 5. 「フィールド名」を選択して下さい。
  - ▶ 「フィールド名」の下に、"コード"と入力してください。(プロンプトが自動で入力されてます)

![](_page_9_Picture_5.jpeg)

注意: このデータベースを他の統計プログラムで使用していないなら、フィールドネームに ついて心配する必要はありません。しかし、他のプログラムでは8文字以下の変数名 の使用しかできないものもあります。

- 6. フィールドを「要求された」とするか決めて下さい。
  - いま我々は、全ての質問票に質問票ナンバーを付けたいと考えています。「要求された」にチェックを付けてください。「要求された」ボックスがチェックされると、データ入力をする人はそのデータ入力フィールドを必ず埋めなければならないということになります。

![](_page_9_Figure_9.jpeg)

# 7. 「OK」をクリックして下さい。

プロンプト/質問(この場合は "コード")とデータ入力ボックスの両方を含んだフィールドが、以下のように見えるでしょう。

![](_page_9_Figure_12.jpeg)

#### <u>やってみよう!</u>

共通変数のタイプを使った別のフィールド(今回はそれぞれの質問票が完成された日付)を、作成し ようとしていることを考えてみましょう。上記に挙げたステップと下記の情報を使って、変数を作成して みましょう。日付は「要求された」ものと考えることにします。

| プロンプト/質問 | 型         | 形式               | フィールド名 |
|----------|-----------|------------------|--------|
| 食事時間     | Date/Time | YYYY-MM-DD HH:MM | 食事時刻   |
| 発症時刻     | Date/Time | YYYY-MM-DD HH:MM | 発病時刻   |

結果は以下と同じようなものが見えるはずです。

| No Ear | 一作成 | /編集 | 質問題 | 뢼      |     |     | Page:1 |       |         |     |    |      |      |   |      |      |
|--------|-----|-----|-----|--------|-----|-----|--------|-------|---------|-----|----|------|------|---|------|------|
| ファイル   | 編集  | Ľı− | 挿入  | フォーマット | ツール | ヘルプ |        |       |         |     |    |      |      |   |      |      |
|        |     |     |     |        |     |     |        |       |         |     |    |      |      |   |      |      |
|        |     |     |     |        |     |     | オスウ    | т — 🗆 | 教会      | 会食質 | 問票 | <br> |      |   | <br> | <br> |
|        | +   |     |     |        |     |     |        |       | 377.7-4 |     |    | <br> |      |   | <br> | <br> |
|        |     |     |     |        |     |     |        |       |         |     |    |      |      |   |      |      |
|        |     |     |     |        |     |     |        |       |         |     |    |      |      |   |      |      |
|        | 1   |     |     |        |     |     |        | 食事時   | 間       | -   |    |      | 発症時刻 | r |      |      |
|        | 4   |     |     |        |     |     |        |       |         |     |    | <br> |      |   | <br> | <br> |

## テキストと自由記載のフィールド

テキスト変数には4つのタイプがあります。

- テキスト(例.患者の名前)
- テキスト[大文字]
- ▶ 自由記載(例.受けた治療についての記述)
- ▶ 有効な値をもっテキスト (例. 性別―男 or 女)

まず、テキスト変数を作成することにしましょう。(ステップはテキスト[大文字]と自由記載のものも同じです。)

- 1. ページを右クリックして、「フィールドの定義」ダイアログボックスを開いてください。
- 2. 「質問またはプロンプト」のデータ入力フィールドに入力をして下さい。
  - ▶ "名前"と入力してください。
- 3. 「フィールドまたは変数」のタイプを選択して下さい。
  - 「フィールドまたは変数」から、ドロップダウンボックスになっている「型」をクリックして、「テキスト」を選択して下さい。

**注意:**テキストはデフォルトの選択になっています。(数行を必要とするテキストの場合は、 「多重ライン」を選択できます。)

- 4. 「フィールド名」を選択して下さい。
  - ▶ "名前"と入力してください。(プロンプトが自動で入力されてます)
- 5. フィールドを「要求された」とするか決めて下さい。
  - 「要求された」にチェックをしないで下さい。
- 6. OK をクリックして下さい。

![](_page_11_Figure_1.jpeg)

## <u>やってみよう!</u>

名前と同じ行に、年齢のフィールドを作成してみましょう。100歳を越える人はめったにいないので、 有効数字2桁を使うことにしましょう。「要求された」を選択する必要はありません。

| プロンプト/質問 | 型      | 形式 | フィールド名 |
|----------|--------|----|--------|
| 年齢       | Number | ## | 年齢     |

結果は以下と同じようなものが見えるはずです。

| 🕷 E.i.   | 一作成   | /編集: | 質問 | F.     |       |     | Page:1 |          |       |            |     |        |       |   |      |       |
|----------|-------|------|----|--------|-------|-----|--------|----------|-------|------------|-----|--------|-------|---|------|-------|
| ファイル     | 編集    | Ľı−  | 挿入 | フォーマット | - ツール | ヘルプ |        |          |       |            |     |        |       |   |      |       |
|          |       |      |    |        |       |     |        |          |       |            |     |        |       |   |      |       |
|          |       |      |    |        |       |     | + 7 -  | <u>-</u> | 「粉へ」  | へ合産        |     |        |       |   | <br> | }     |
|          |       |      |    |        |       |     | 1 70   | 1        | - 釈云: | ム民具        | 비미示 |        |       |   |      |       |
|          |       |      |    |        |       |     | -      |          |       |            |     |        |       | 1 |      |       |
| <u> </u> | -     |      |    |        | 4     | 、新  |        |          |       | <b>出</b> 合 |     |        |       | 1 |      | -     |
|          |       | - '  |    |        |       |     |        |          |       |            |     |        |       |   |      |       |
|          |       |      |    |        |       |     |        |          |       |            |     |        |       | 1 |      |       |
|          |       |      |    |        |       | 食事! | 4問     |          | 1     |            |     | 発症時    | 家山    |   |      |       |
|          |       |      |    |        |       | кф- | 1161   |          | 1     | _          |     | JENE . | 1.0.1 |   |      |       |
|          | 10000 |      |    |        |       |     | 1      |          |       |            |     |        |       | 1 | <br> | 11111 |

## 有効な値をもつテキスト

有効な値というのは選択が限られた数であるということであり、テキストで入力することもできますが、タ イピングが必要なければもっと簡単に入力することができます。有効な値の選択は、同じ町の名前を 異なったスペルで入力するといったようなエラーをなくすのにも役立ちます。このフィールドは"ドロップ ダウンボックス"を作成することになり、データを入力する人はそれらの選択枝のリストから選ぶことが できるのです。今回のケースでは、性別(男性 or 女性)について有効な値を作成することになります。

- 1. ページを右クリックして、「フィールドの定義」ダイアログボックスを開いてください。
- 2. 「質問またはプロンプト」のデータ入力フィールドに入力をして下さい。 ▶ "性別"と入力してください。
- 3. 「フィールドまたは変数」のタイプを選択して下さい。
  - ▶ 「フィールドまたは変数」から、ドロップダウンボックスになっている「型」をクリックして、
  - ▶ 「テキスト」を選択して下さい。
- 4. 有効な値を作成してください。ここでは「女性」「男性」とします.
- 5. 「表のコード化」のところの「有効な値」のボタンをクリックして下さい。

| 器 フィールドの定義     | ×                            |
|----------------|------------------------------|
| 質問またはプロンプト     |                              |
| 性別             | ▲ プロンプトの<br>ためのフォン           |
|                |                              |
| 2. "性別"と入力     | 3.「テキスト」を選択                  |
| - フィールドまたは変数   | 71                           |
| 월 ァキスト 🗸       | 変更はプロンプトでダブルクリック             |
| <b>サイズ</b>     | 1生 別                         |
| フォント           | - 作成<br>グリッド 関連付けられた 5. クリック |
| □ 繰り返し終わり □ ※回 | - コード表                       |
| 非回             | 有効な値                         |
| 🥅 読み込み専用       | コード                          |
| ☐ 音            |                              |
| ┏ イメージサイズの保持   |                              |
| OK キャンセル       | <u>^#7</u>                   |

6. ダイアログボックスの中で、「新規作成」ボタンをクリックして下さい。

| 器 Set Up Legal Value Links   |                                            | × |
|------------------------------|--------------------------------------------|---|
| 有効な値: 性別<br>有効な表をコード化<br>(性別 | C クリック     C    C    C    C    C    C    C |   |
|                              | 新規作成 既存のフィールドを使用します.                       |   |
|                              | キャンセル                                      |   |
|                              |                                            |   |

- 7. 全ての可能な選択枝を入力し、それぞれのあとEnterを押してください。
  - ▶ "女性"と入力して Enter を押してください。"男性"と入力して Enter を押してください。

![](_page_13_Figure_4.jpeg)

- 8. リストをソートするか、ソートしないか選択して下さい。
  - ▶ リストは入力したままにして、「ソートしない」のチェックボックスをクリックして下さい。

注意: 作成したリストは「ソートしない」のチェックボックスをクリックしなければ、アル ファベット順に自動的に配列されます。もし入力した順のままにしたい場合は、必ず このボックスにチェックをつけるようにしてください。そうすれば再ソートは起きま せん。

- 9. OK をクリックして下さい。
- 10. 「フィールド名」を選択して下さい。
  - "性別"と入力して下さい。

- 11. フィールドを「要求された」とするか決めて下さい。
  - 性別が男性か女性ということを知りたいということにしましょう。「要求された」にチェックを付けて下さい。

# 12. OK をクリックして下さい。

ページ上にドロップダウンボックスがみえると思います。

![](_page_14_Figure_5.jpeg)

Yes/No とチェックボックスのフィールド

これら2つのタイプのフィールドは機能的には同じもので、同じステップを使って作成されます。 Yes/Noのタイプは、もちろん yes/noの質問に使われます。チェックボックスがもっともよく使われるの は共通の1つの質問に関連した一連の項目についてであり、1つ以上の回答が当てはまるものです。

例えば、調査している疾病のタイプが汚染食品を通じて一般的に拡がっている場合、ありふれた食品のリストから食べた項目について、質問票に答えてもらうようにするかもしれません。質問票が完成した場合、ボックスにチェックを入れることは、yes:食品を食べた、ということを意味します。一方で、ボックスにチェックを入れないままにすることは、no:食品を食べてない、ということを意味します。以下のステップを使用して、Yes/Noとチェックボックスのフィールドを追加して下さい。

- 1. ページを右クリックして、「フィールドの定義」ダイアログボックスを開いてください。
- 「質問またはプロンプト」のデータ入力フィールドに入力をして下さい。
   "症状の有無"と入力してください。
- 3. 「フィールドまたは変数」のタイプを選択して下さい。
  - 「フィールドまたは変数」から、ドロップダウンボックスになっている「型」をクリックして、 「Yes/No」を選択して下さい。
- 4. 「フィールド名」を選択して下さい。。 ▶ "症状の有無"と入力してください。
- 5. フィールドを「要求された」とするか決めて下さい。
  - "症状の有無"は絶対的に必要とされるべきですので、「要求された」にチェックをして下さい。
- 6. OK をクリックして下さい。

![](_page_15_Figure_1.jpeg)

#### <u>やってみよう!</u>

いま、私たちは次のセクションのタイトルを作成したいと考えています。 ラベル / タイトルの指示に従って、以下の情報を使用してください。

| プロンプト/質問        | 型        | プロンプトのための<br>フォント | フィールド名 |
|-----------------|----------|-------------------|--------|
| 喫食履歴(Yes or No) | ラベル/タイトル | 標準、14             | 喫食履歴   |

結果は以下と同じようなものが見えるはずです。

| 186 E1- | 作成/ | 編集:    | 質問題 | <u>a</u> |     |     | Page:1                            |           |           |    |    |     |   |      |   |   |   |
|---------|-----|--------|-----|----------|-----|-----|-----------------------------------|-----------|-----------|----|----|-----|---|------|---|---|---|
| ファイル    | 編集  | Ľı−    | 挿入  | フォーマット   | ツール | ヘルプ |                                   | ,         |           |    |    |     |   |      |   |   |   |
|         |     |        |     |          |     |     |                                   |           |           |    |    |     |   |      |   |   |   |
|         |     |        |     |          |     |     | オスウ                               | I - I     | 教会会       | 食質 | 問票 |     |   |      |   |   | T |
|         |     |        |     |          |     |     |                                   |           | L         |    |    |     |   |      |   |   | ÷ |
|         |     | -<br>۲ |     |          | 名   | 前   | _                                 |           | 年齢        |    |    |     | 唞 | - 另川 |   | - | + |
|         |     |        |     |          |     |     |                                   |           | ļ         |    |    |     |   |      |   |   |   |
|         |     |        |     |          |     |     |                                   |           |           |    |    |     |   |      |   |   |   |
|         | 症状の | り有無    |     |          |     | 食事間 | 寺間                                |           |           |    |    | 発症時 | 刻 |      | 1 |   |   |
|         |     |        |     |          |     |     |                                   |           |           |    |    |     |   |      |   |   | t |
|         |     | _      |     |          |     |     | 「「」」<br>「」<br>「」<br>「」<br>「」<br>」 | ■歴(Ye     | s or No)  |    |    |     |   |      |   |   |   |
|         |     |        |     |          |     |     |                                   | EVIE ( 10 | 3 01 1407 |    |    |     |   |      |   |   |   |

|  | 次に 14 | 個の食品につい | てのフィー | -ルドを作成し | てみましょう。 |
|--|-------|---------|-------|---------|---------|
|--|-------|---------|-------|---------|---------|

| プロンプト/質問  | 型      | フォント | フィールド名    |
|-----------|--------|------|-----------|
| 焼きハム      | Yes/No | _    | 焼きハム      |
| ほうれん草     | Yes/No | —    | ほうれん草     |
| マッシュポテト   | Yes/No | —    | マッシュポテト   |
| キャベツサラダ   | Yes/No | _    | キャベツサラダ   |
| ゼリー       | Yes/No | —    | ゼリー       |
| ロールパン     | Yes/No |      | ロールパン     |
| トーストパン    | Yes/No | _    | トーストパン    |
| フルーツサラダ   | Yes/No |      | フルーツサラダ   |
| ミルク       | Yes/No | —    | ミルク       |
| コーヒー      | Yes/No | _    | コーヒー      |
| ウォター      | Yes/No | _    | ウォター      |
| ケーキ       | Yes/No | —    | ケーキ       |
| バニラアイス    | Yes/No | —    | バニラアイス    |
| チョコレートアイス | Yes/No | —    | チョコレートアイス |

# 結果は以下と同じようなものが見えるはずです。

![](_page_16_Figure_4.jpeg)

# 6. アラインメント(グリッド) オプションの設定

画面上にグリッドがあることにお気づきだと思います。このグリッドはフィールドを整列して配置するのを 助けるために設定されています。これからはグリッドのオプションについてみていきますが、このオプシ ョンについては各自に合うように設定することができます。

- 1. ビュー作成/編集 画面のトップメニューにある「フォーマット」をクリックして下さい。
- 2.「環境設定」を選択して下さい。

| 1000 100 100 100 100 100 100 100 100 10 | × |
|-----------------------------------------|---|
| グリッギをつかんでくださ スクリーン ヘグリッギ 表示             |   |
| 🔽 グリッド の上をつかんでください 👘 グリッド 表示オン          |   |
| -<br>3 ▲ グリッド線間の文字幅                     |   |
| 🔘 グリッド のプロンプトフィールド の左側をつかん でください        |   |
| ● グリッドの入力フィールドの左側をつかんでください              |   |
| OK キャンセル                                |   |

3. ダイアログボックスで希望のオプションを選択して下さい。

| ボタン          | 説明                              |
|--------------|---------------------------------|
| グリッドをつかんで下さい | このオプションによって、フィールドの位置をグリッド上に配置   |
|              | できるようになります。これはフィールドの整列に有用です。    |
| グリッド表示オン     | このオプションによって、問票作成時にグリッドを表示したり、   |
|              | 消したりすることができるようになります。このオプションは「グ  |
|              | リッドをつかんで下さい」という機能には影響を与えません。も   |
|              | し「グリッドをつかんで下さい」という機能がオンになっている   |
|              | 場合、グリッドが見える見えないにかかわらずフィールドはグリ   |
|              | ッドに合うようになります。                   |
| グリッド線間の文字幅   | このオプションによって、グリッド間の文字幅を増やしたり減ら   |
|              | したりすることができるようになります。             |
| 左側をつかんで下さい   | 「グリッドのプロンプトフィールドの左側をつかんで下さい」もしく |
|              | は「グリッドの入力フィールドの左側をつかんで下さい」のどち   |
|              | らかを選択することができます。                 |

ここでは、「グリッドの入力フィールドの左側をつかんで下さい」を選択することにしましょう。また、グリッドがない場合にどのように見えるかを理解するために、「グリッド表示」の機能はチェックボックスのチェックを外して、オフにしておきましょう。

### 4. OK をクリックして下さい。

### 7. フィールドの改定変更

いったん設定したフィールドを変更したいときはよくあります。例えば、フィールド名として名前がテキス ト形式で設定してあります。設定は以下のようになっています。

| プロンプト/質問 | 型    | フォント | フィールド名 |
|----------|------|------|--------|
| 名前       | テキスト | 標準、8 | 名前     |

このとき、報告される名前が限られたものであり、繰り返し入力するのが面倒なときや入力ミスを起こ しそうなとき、以下のように設定を変更することができます。

- 1. 変更したいフィールドのプロンプト部分を右クリックして下さい。「フィールドの定義」ダイアログボッ クスが開きます。
  - ▶ 名前という言葉を右クリックして下さい。
- 2. 希望する変更をして下さい。
  - ▶「有効な値」を作成して、岡山、倉敷、瀬戸内、津山、新見と入力して下さい。「ソートしない」 にもチェックを入れてください。
- 3. OK をクリックして下さい。

有効な値を作成したあと、地域のドロップダウンリストをみてください。名前が入力順に並んでいるのが分かると思います。

- 4. 元に戻してください。
  - ▶ 再度、「有効な値」画面で「削除」を右クリックして下さい。
- 8. フィールドのデータ入力ボックスのサイズ変更

テキストフィールドを作成したときに、データ入力ボックスはデフォルトのサイズで表れます。入力され たデータが全てわかるように、データ入力ボックスを大きくしたいと思うこともあるでしょう。ここでは、名 前フィールドのテキストボックスを長くしてみることにしましょう。

- 1. 大きくしたいデータ入力ボックスの内側をクリックします。
  - 名前の隣りにあるデータ入力ボックスの内側をクリックして下さい。(有効な値のフィールドでは、まず Alt キーを押したままにして、それからボックスの内側をクリックして下さい。)

![](_page_19_Figure_1.jpeg)

注意: これらの数字は一時的なもので、何文字まで入力ボックスに表示できるかを示す補助 的なものとなっています。いったんフィールドのサイズ変更を終えると、それらは消 えてなくなります。

- 2. ハンドルをクリックしたままにして下さい。
  - ▶ ボックスの右側のハンドルをクリックして下さい。
- 3. マウスをドラッグしてボックスの大きさを変えてください。
  - ▶ マウスのボタンを押したままにして、年齢のフィールドの方向へマウスをドラッグして下さい。

## 9. ビュー作成の終了

ビューの作成の終了の仕方について知っておく必要があります。

- 1. 「ファイル」「終了」をクリックして下さい。
- もしダイアログボックスが表示されたら、「データテーブルを作成する」を選んでもかまいませんし、
   「データテーブルを作成しない」を選んでもかまいません。
  - ▶ 「作成しない」を選択して下さい。

ビューはフォームを視覚化したものであって、データテーブルはそれらから作成されます。ビュー作成 を終了する際に、まだデータテーブルを作成していなかったり、フィールドが付け加えられた場合は、 データテーブルを作成するように促されます。データテーブルを作成することはフィールド名を完結さ せることになるため、通常はビューが完成するまではデータテーブルを作成しようとは思わないでしょ う。

#### データテーブルの消去

現在のところ、データテーブルを消去しようとは思ってはいませんが、もし間違ってデータテーブルを 作成してしまい、消去の必要がでてきた場合は、「ツール」「データテーブルを削除する」を選択して 下さい。もし残しておきたいデータがすでに入力されている場合は、このオプションを使用しないように して下さい。

## 10. 以前に作成したファイルを開く

以下に作成したファイルの開き方を示します。

- 1. ビュー作成画面を開いてください。
- 2. 「ファイル」「開く」をクリックして下さい。

- 3. プロジェクトを選択し、「開く」をクリックして下さい。
  - 開きたいファイルは、デスクトップの「トレーニング」フォルダ内の「オスウェーゴ.MDB」です。
- 4. ビューを選択し、OK をクリックして下さい。
  - ▶ 「質問票」というビューを選択して下さい。
- 11. グループの作成

ページを構造化する一つの方法としては関連したフィールドをグループ化することです。グループ化は 視覚的なものですが、それは同時にページ上で関連したフィールドをまとめて動かすことができるよう になりますし、最も大事なことは(解析のときに)グループとしてフィールドを解析できるということです。

- グループ化したいフィールドのセットを選んで、一つ目のフィールドの左上方をクリックして下さい。
   フィールドのセット全体をカバーするまで、カーソルは押したままドラッグして下さい。
  - "焼きハム"の左上方をクリックして、"フルーツサラダ"がカバーされるまでカーソルをドラッ グしてください。以下のように8コのフィールドを囲んだ選択ボックスが見えると思います。
- 2. ビュー作成/編集 画面上部のメニューにある「挿入」をクリックして下さい。
- 3.「グループ」を選択して下さい。

![](_page_20_Figure_11.jpeg)

- 4. 「グループ記述」の下に、グループを表す名前を入力してください。
  - "食品"と入力してください。
- 5. グループの色を選択して下さい。
  - 背景と同色も選択できますが、背景から目立った色を選択したほうがみやすくなります。テキストがみえるような明るい色を選んでください。
- 6. OK をクリックして下さい。
  - ▶ 結果は以下と同じようなものが見えるはずです。

![](_page_21_Figure_1.jpeg)

グループのタイトルを左クリックしてドラッグすることにより、画面上のいろいろな場所へグループごと移動させることができます。

# グループの解除

もしグループを解除する必要がある場合は、グループのタイトルを右クリックして「非グループ変数」の オプションを選択して、OK をクリックして下さい。このダイアログボックスはグループ名を変更するとき や、グループの色を変えるとき、グループと変数全てを消去するときに使われます。

#### <u>やってみよう!</u>

"ミルク"、"コーヒー"、"ウォター"の3つの変数を"飲み物"というグループにしてみましょう。また"ケーキ"、"バニラアイス"、"チョコレートアイス"の3つの変数を"デザート"というグループにしてみましょう。 結果は以下と同じようなものがみえるはずです。 完成しました.

![](_page_21_Figure_7.jpeg)

#### 11.フィールド入力の順序変更

最後に各フィールドにデータを入力する順番を整理しましょう.コードに1を入力し, Enter キーを押すと次に名前に移って欲しいですね.また食品グループの入力後,飲み物グ ループ,デザートグループにプロンプトがうつって欲しいですね.しかし現状は,この質 問票を作成した手順により,望むようなフィールド入力順番にはなっていません.メニュ ーバーの「編集/フィールド入力の順序」で確認し,変更しましょう.

#### 1. メニューバーの「編集/フィールド入力の順序」へ進んでください.

次の「フィールド入力の順序」画面が表示されます.

| - | <mark>。フィールド</mark> ン | 入力の順序   |        |       |         |   |         | × |
|---|-----------------------|---------|--------|-------|---------|---|---------|---|
| 1 | ページ管理                 |         |        |       |         |   |         | 1 |
|   | タブインデック               | プロンプト   | 名前     | タブストッ | <b></b> |   | ок      |   |
|   | 1                     | 名前      | 名前     | True  |         |   |         |   |
|   | 2                     | 年齡      | 年齢     | True  |         |   | キャンセル   | 1 |
|   | 3                     | 性別      | 性別     | True  |         |   | 115 676 |   |
|   | 4                     | コード     | コード    | True  |         |   |         |   |
|   | 5                     | 症状の有無   | 症状の有無  | True  | 1       |   |         |   |
|   | 6                     | 食亊時間    | 食事時間   | True  |         | 上 |         |   |
|   | 7                     | 発症時刻    | 発症時刻   | True  |         |   |         |   |
|   | 8                     | 焼きハム    | 焼きハム   | True  |         | - | 1       |   |
|   | 9                     | ミルク     | ミルク    | True  |         | r |         |   |
|   | 10                    | ほうれん草   | ほうれん草  | True  |         |   |         |   |
|   | 11                    | コーヒー    | コーヒー   | True  |         |   |         |   |
|   | 12                    | マッシュポテト | マッシュポテ | True  |         |   |         |   |
|   | 13                    | ウオター    | ウオター   | True  | -       |   |         |   |
|   |                       |         |        |       |         |   |         |   |
|   |                       |         |        |       |         |   |         |   |
|   |                       |         |        |       |         |   |         |   |
|   |                       |         |        |       |         |   |         |   |

これによると、「コード」入力後は、「症状の有無」に移ること、食品の「焼きハム」入 力後は右隣の飲み物の「ミルク」に移ってしますことになっています.入力したいデータ は

| 整理番号 | 名前  | 年齢 | 性別 | 症状  | 食<br>事<br>時<br>刻 | 発<br>病<br>時<br>刻 | 焼きハム | ほうれん草 | マッシュポテト | キャベツサラダ | ゼリー | ロールバン | トーストパン | フルー ツサラダ | ミルク | <b>コ</b> ー ヒー | ウオター | ケ<br>1<br>キ | バニラアイス | チョコレートアイス |
|------|-----|----|----|-----|------------------|------------------|------|-------|---------|---------|-----|-------|--------|----------|-----|---------------|------|-------------|--------|-----------|
| 1    | 岡山  | 11 | 男性 | No  |                  |                  | No   | No    | No      | No      | No  | No    | No     | No       | No  | No            | No   | No          | No     | Yes       |
| 2    | 倉敷  | 52 | 女性 | Yes | 1940/4/18 20:00  | 1940/4/19 0:30   | Yes  | Yes   | Yes     | No      | No  | Yes   | No     | No       | No  | Yes           | No   | No          | Yes    | No        |
| 3    | 瀬戸内 | 65 | 男性 | Yes | 1940/4/18 18:30  | 1940/4/19 0:30   | Yes  | Yes   | Yes     | Yes     | No  | No    | No     | No       | No  | Yes           | No   | No          | Yes    | Yes       |
| 4    | 津山  | 59 | 女性 | Yes | 1940/4/18 18:30  | 1940/4/19 0:30   | Yes  | Yes   | No      | No      | No  | No    | No     | No       | No  | Yes           | No   | Yes         | Yes    | Yes       |
| 5    | 新見  | 13 | 女性 | No  |                  |                  | No   | No    | No      | No      | No  | No    | No     | No       | No  | No            | No   | No          | No     | Yes       |

となっていますから, 左から右にフィールド入力が進むように順番を変えた方がデータ入 力時にべんりで, 間違いがありません.

完成品は C¥ Epi Info ファルダ内の Example ファルダ内のオスウェーゴ.MDB:質問票ですので、参考にしてください.

## 2. フィールド入力の順序を変更してください.

質問票内でカーソルが移動する順番を決めることができます。フィールド入力順序リスト で選択したフィールドを「上」や「下」ボタンで上下させることができます。そして、フ ィールドの順序を変更することができます。「コード」をクリックしてから、「上」ボタ ンを3回クリックしてください.トップに移りました.フィールド名の順番も直してくだ さい.以下のようにフィールド入力順序が変更になります.最後にOK を押してください.

| - | フィールドン  | 入力の順序   |        |       |          |   |        |
|---|---------|---------|--------|-------|----------|---|--------|
| ľ | ページ管理   |         |        |       |          |   | or (   |
|   | タブインチック | プロンプト   | 名前     | タブストッ | <b>A</b> |   |        |
|   | 1       | コード     | コード    | True  |          |   |        |
|   | 2       | 名前      | 名前     | True  |          |   | キャンセル  |
|   | 3       | 年齢      | 年齢     | True  |          |   | 115 сл |
|   | 4       | 性別      | 性別     | True  |          |   |        |
|   | 5       | 症状の有無   | 症状の有無  | True  |          | · |        |
|   | 6       | 食亊時間    | 食事時間   | True  |          | 上 |        |
|   | 7       | 発症時刻    | 発症時刻   | True  |          |   |        |
|   | 8       | 焼きハム    | 焼きハム   | True  |          | - | 1      |
|   | 9       | ほうれん草   | ほうれん草  | True  |          | Г |        |
|   | 10      | マッシュポテト | マッシュポテ | True  |          |   |        |
|   | 11      | キャベツサラダ | キャベツサミ | True  |          |   |        |
|   | 12      | ゼリー     | ゼリー    | True  |          |   |        |
|   | 13      | ロールパン   | ロールパン  | True  | -        |   |        |
|   |         |         |        |       |          |   |        |
|   |         |         |        |       |          |   |        |
|   |         |         |        |       |          |   |        |
|   |         |         |        |       |          |   |        |

# 12. ヘルプの利用

メニューバーの「ヘルプ/内容」に日本語による質問票作成上のヘルプ項目があります.

| 💕 New Window Caption                                                                                                    |                                                                                                    | × |
|----------------------------------------------------------------------------------------------------|----------------------------------------------------------------------------------------------------|---|
| 112 (♪ c> 🞒<br>非表示 戻る 進 印刷                                                                                                    |                                                                                                    |   |
| 目次(C)   キーワード(N)   検索(S)                                                                                                    | ビュー作成: 質問紙表とフォームデザイナー                                                                                                    | ^ |
| 非表示 戻る 進む 印刷<br>日次② キーワード(M) 検索(S)<br>MakeView<br>Enter<br>Analysis<br>NutStat<br>Epi_Map<br>Epi_Report<br>Epi_Management<br>Translations<br>Command_Generator_Screen_Properties<br>Epi_6<br>Examples | $U_{2}$ -(fr.g.; $g$ [f] $\mathfrak{H}$ , $\mathfrak{H}$ , |   |
|                                                                                                    | 関連した表の使用                                                                                                    |   |

質問票作成時に、困ったときに参考にしてください.